#### SWS Assessments - How to enter assessment data online

- 1. Access the GVSU Intranet site at intranet.gvsu.edu
  - a. If accessing from off campus, you first need to connect via GVSU's VPN "Pulse Secure." Instructions to download and install Pulse Secure are posted on GVSU's IT <u>website</u>.
- 2. Select "Supplemental Writing Skills Course Assessment" from the list
- 3. Log-in if prompted
- 4. Select "Assessments" (the ruler icon) from the navigation menu.
- 5. Select the SWS course you are currently assessing.
- 6. Enter your data for each student.
- 7. Select "Finalize" when complete.

NOTE: When logging in, if you receive an error page that displays, "you do not have access to this page", start over from the main Intranet screen and log-in again. That should resolve the issue.

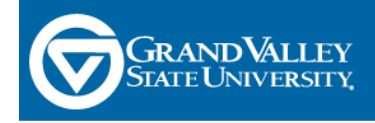

# **GVSU** Intranet

## Human Resources

#### eBenefits

Make changes to your benefits, view compensation information, and more

Anytime Events Make changes to your retirement contributions, HSA contribution, beneficiaries, and more

AP Job Descriptions Template Use this form to create or edit a job description for a non-vacated position.

Salary Spreadsheets

### Information Technology

# GVSU Faculty/Staff Additional Student Information

Advisee List, Student by Major List, Class List, View Midterm and Final Grades by Student, and Grade Report

eDocuments Electronic Document Review and Sign-off System

General Education Course Assessment Use this link if you've received an email stating you've been assigned a course assessment.

## Supplemental Writing Skills Course Assessment

Use this link if you've received an email stating you've been assigned a SWS course assessment.

GVAdvance

Create, modify or view an entity's assessment plan, strategic plan, stability report or program review.

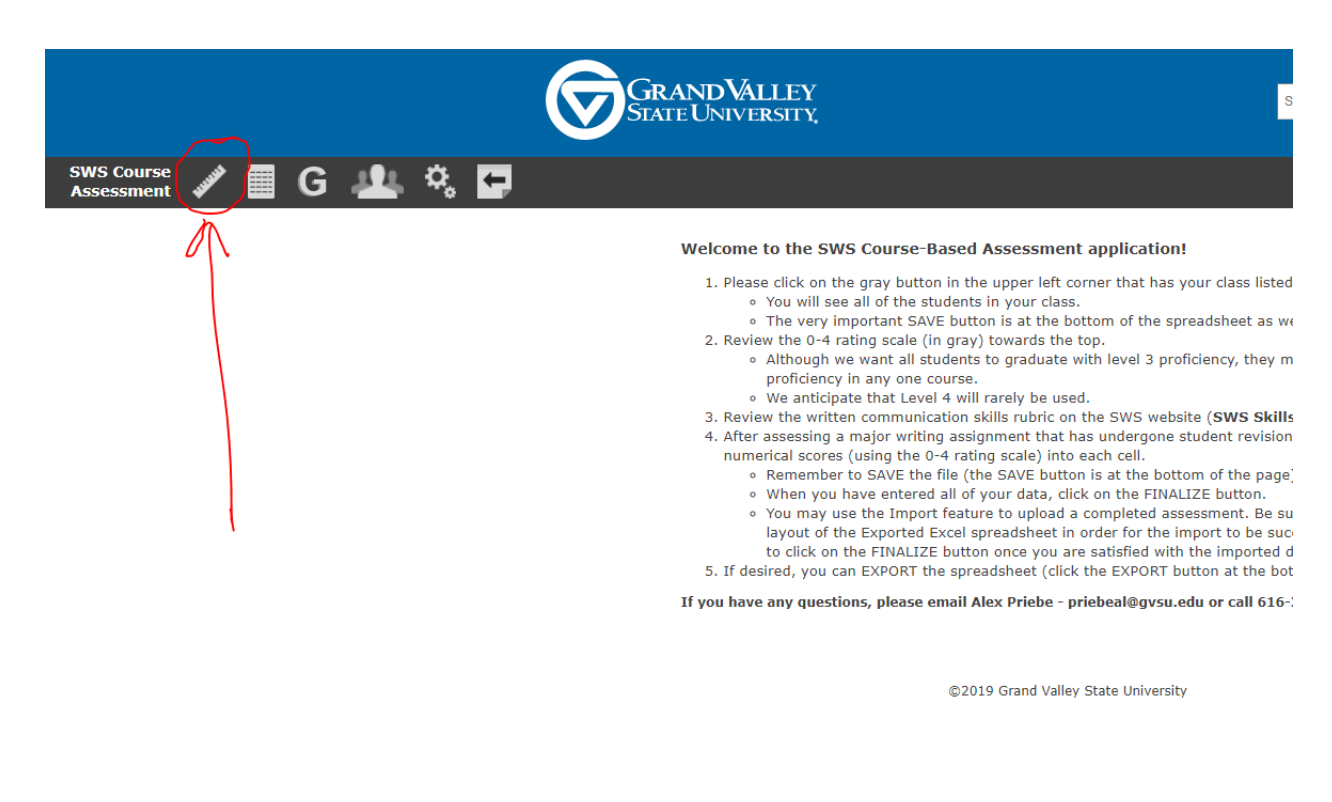

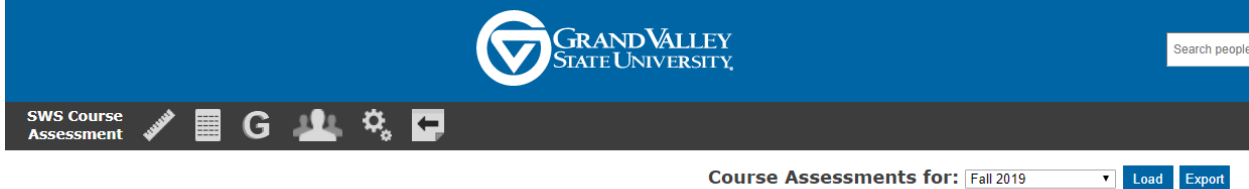

AAA231.01 - Early African American Lit ACC333.01 - Corp Gov and Accounting Ethics ART222.01 - Survey of Art History II BIO328.05 - Biomedical Ethics BIO460.10 - Terrestrial Ecosystem Ecology CJ482.03 - Culture, Crime and Justice ENG220.01 - British Literature I ENG303.01 - Studies in World Literature ENG382.02 - Literature and the Environment EXS495.01 - Professionalism in Exercise Sc FIN422.01 - Advanced Managerial Finance HST200.02 - Writing History HST205.01 - American History to 1877 HST205.02 - American History to 1877 HST206.02 - American History since 1877 HST206.03 - American History since 1877 HST370.01 - Hst of Medicine and Health LIB201.06 - Diversity in the United States LIB201.19 - Diversity in the United States SOC350.01 - Family/Developing World

©2019 Grand Valley State University

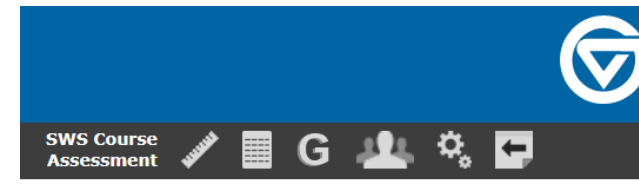

#### Grand Valley State University Assessment Form

Rubric for assessment

3 = Proficient: the level we expect for graduating seniors 2 = Progressing: in between baseline and proficient 1 = Baseline: the level we can reasonably expect for adequately prepared entering students Blank = did not submit

There are some uncommon instances in which you may assess a student at a higher or lower level. Students who distinguish themselves by performing markedly better than proficient can be given a 4 ("distinguished"), but this rating should be used rarely. Similarly, students who submit work that is below baseline can be given a 0, but this will also be rare. If the student does not complete the assignment(s), you should leave the rating blank.

|                    |                       |                                                                            |                                                                             |                                                                                | Save                                           |
|--------------------|-----------------------|----------------------------------------------------------------------------|-----------------------------------------------------------------------------|--------------------------------------------------------------------------------|------------------------------------------------|
|                    | Goal                  | Effective Written<br>Communication                                         | Effective Written<br>Communication                                          | Effective Written<br>Communication                                             | Effective Written<br>Communication             |
|                    | Sub Goal<br>(expand)  | Develop content<br>that is appropriate<br>to a specific<br>disciplinary or | Organize written<br>material to suit the<br>purposes of the<br>document and | Express ideas using<br>language that<br>meets the needs<br>and expectations of | Use conventions of<br>grammar,<br>punctuation, |
|                    | Objective<br>(expand) | Content                                                                    | Organization                                                                | Clarity/Style                                                                  | Mechanics                                      |
| Students           | GNumber               |                                                                            |                                                                             |                                                                                |                                                |
| Molly Barnes       | G01472175             |                                                                            |                                                                             |                                                                                |                                                |
| Kallista Cory      | G01999857             |                                                                            |                                                                             |                                                                                |                                                |
| Jaquawn Dorris     | G01612217             |                                                                            |                                                                             |                                                                                |                                                |
| Jared Maddox       | G01870228             |                                                                            |                                                                             |                                                                                |                                                |
| Lauren Ohlman      | G01649643             |                                                                            |                                                                             |                                                                                |                                                |
| Madeline Peterson  | G01857650             |                                                                            |                                                                             |                                                                                |                                                |
| Elizabeth Rakowski | G01870020             |                                                                            |                                                                             |                                                                                |                                                |
| Tyana Reynolds     | G01784597             |                                                                            |                                                                             |                                                                                |                                                |
| Bradford Sevigny   | G01682911             |                                                                            |                                                                             |                                                                                |                                                |
| Ishanay Shirley    | G01580643             |                                                                            |                                                                             |                                                                                |                                                |
| Caleb Story        | G01700367             |                                                                            |                                                                             |                                                                                |                                                |
| Emily Ulanski      | G01524124             |                                                                            |                                                                             |                                                                                |                                                |
| Alexis Weston      | G01535307             |                                                                            |                                                                             |                                                                                |                                                |
|                    |                       | 1                                                                          | 2                                                                           | 3                                                                              | 4                                              |

GRAND VALLEY STATE UNIVERSITY